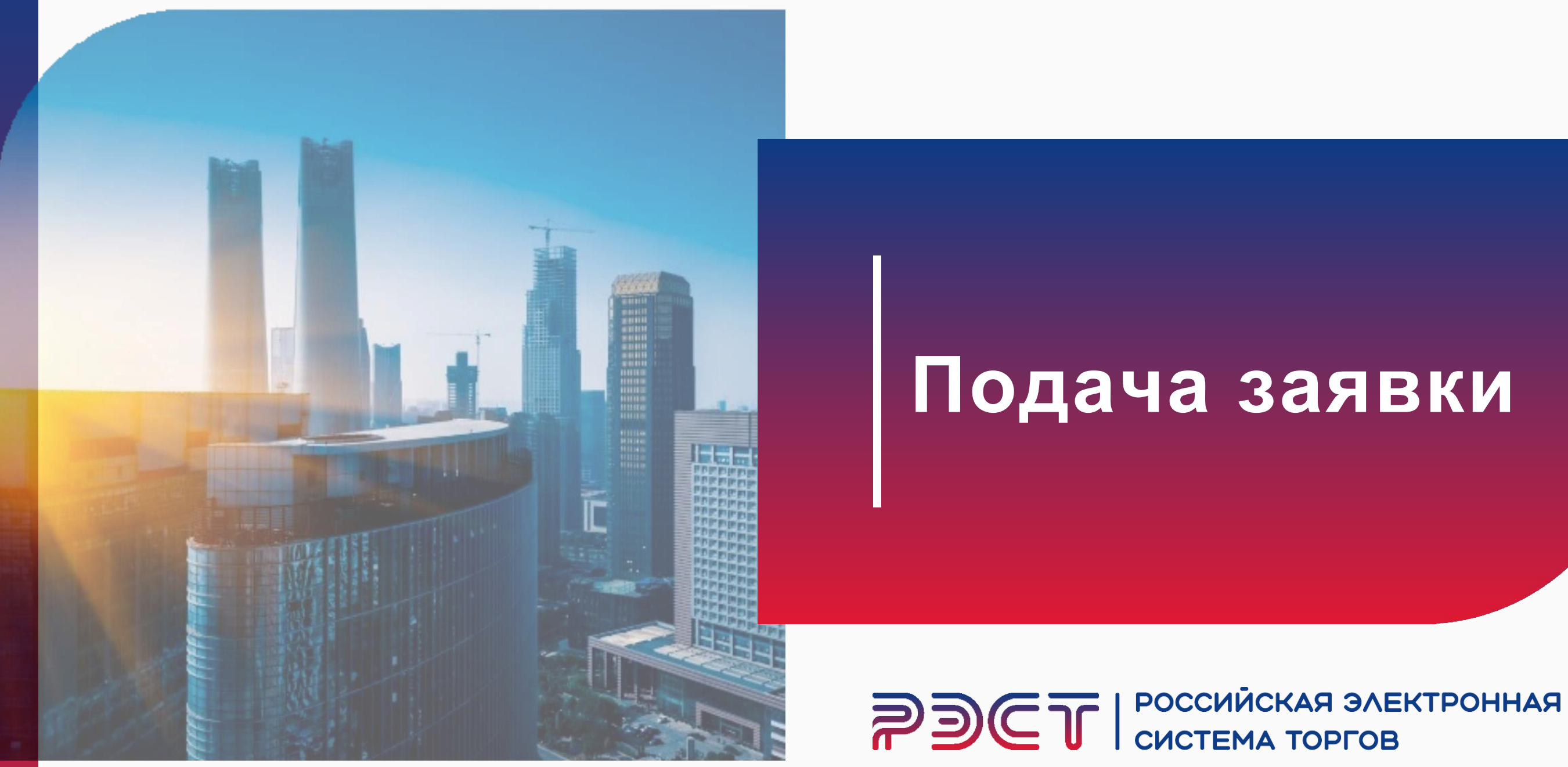

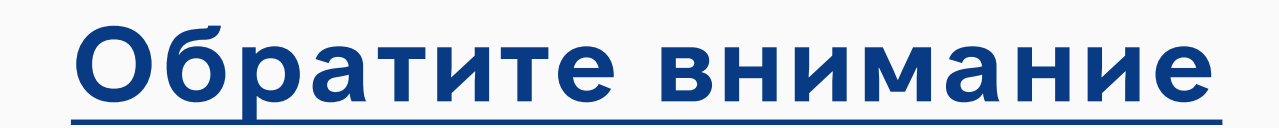

## Ваша организация аккредитована

И На вашем счете имеется сумма депозита достаточная для подачи заявки на процедуру

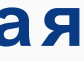

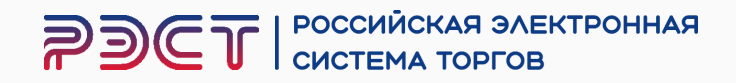

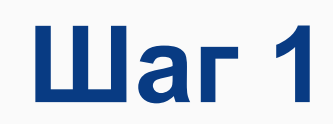

## Авторизуйтесь с помощью электронной цифровой подписи (ЭП)

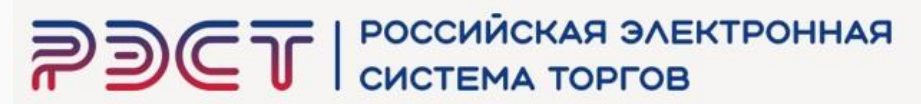

| 13 Февраля 2025, Четверг                                   | > Поиск г                     | <u>іроцедур</u>                   | Торговый зал                        | > <u>Прове</u> | ерка электронной подписи | > |
|------------------------------------------------------------|-------------------------------|-----------------------------------|-------------------------------------|----------------|--------------------------|---|
| Вход на площадку                                           | Поис                          | к торго                           | во-закупо                           | чных           | процедур                 |   |
| ля участника Для заказчика                                 |                               |                                   | -                                   |                |                          |   |
| Логин                                                      | ключе                         | вые слова: пр                     | редмет торгов, п                    | роцедура,      | номер                    |   |
| Пароль                                                     | все                           | прием заявки                      | проведение                          | заверше        | нные                     |   |
| Войти по ЭП Войти                                          | Результ                       | аты:                              |                                     |                |                          |   |
| <u>Регистрация участника</u><br><u>Восстановить паропь</u> | Тип Спо<br>тор<br>заку<br>про | соб<br>гово-<br>/почной<br>цедуры | Наименование то<br>закупочной проце | ргово-<br>Дуры | Организатор              |   |
| Статистика системы                                         |                               |                                   |                                     |                |                          |   |

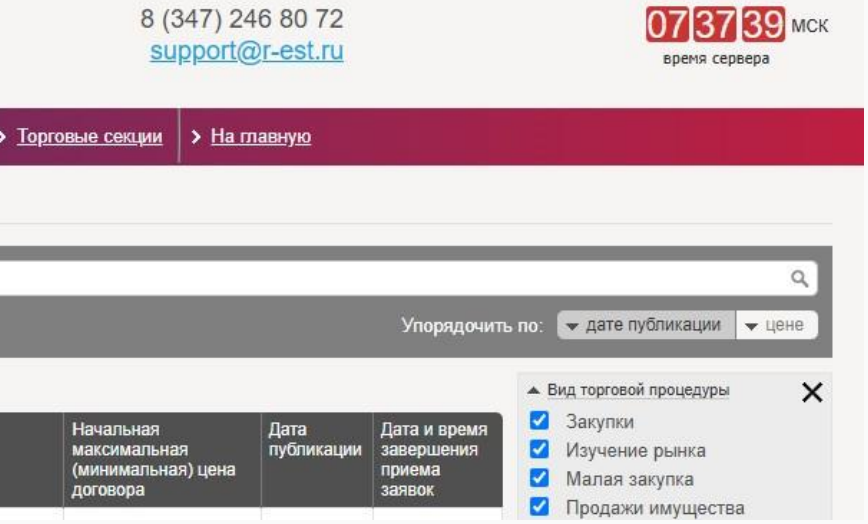

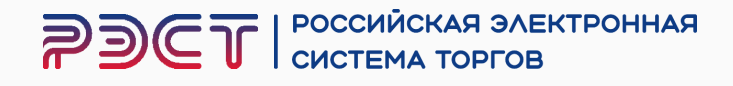

## Выберите нужную процедуру

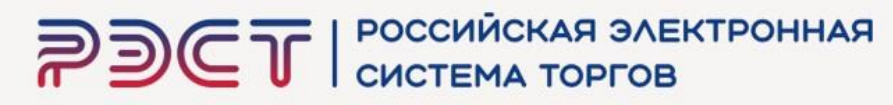

| 13 Февраля 2025, Четверг                                                                                    |            | > <u>No</u> | иск процедур                                  | > Торговый зал                                                                                | > <u>Провер</u>               | <u>жа электронной подписи</u>                                                                                      | > <u>Торговы</u>     | е секции > На                                         | <u>а главную</u>         |                                                |                                                                            |              |
|----------------------------------------------------------------------------------------------------|------------|-------------|-----------------------------------------------|-----------------------------------------------------------------------------------------------|-------------------------------|----------------------------------------------------------------------------------------------------|----------------------|-------------------------------------------------------|--------------------------|------------------------------------------------|----------------------------------------------------------------------------|--------------|
| Личный кабинет                                                                                              |            | По          | иск торго                                     | ово-закупо                                                                                    | чных                          | процедур                                                                                                    |                      |                                                       |                          |                                                |                                                                            |              |
| COLOR MARK                                                                                                  |            | кл          | ючевые слова:                                 | предмет торгов, пр                                                                            | оцедура, н                    | юмер                                                                                                    |                      |                                                       |                          |                                                |                                                                            | ٩            |
| Учетная запись<br>_ логин:<br>_ состояние: активна                                                          |            | В           | се прием заяв                                 | ки проведение                                                                                 | завершенн                     | ње                                                                                                    |                      |                                                       |                          | Упорядочит                                     | ь по: 🔻 дате публикации 💌 це                                               | ене          |
| Заявки на участие<br>Репозиторий документов                                                                 |            | Резу        | /льтаты:                                      |                                                                                               |                               |                                                                                                    |                      |                                                       |                          |                                                | <ul> <li>Вид торговой процедуры</li> </ul>                                 | ×            |
| <u>Аккредитация</u><br><u>Настройка уведомлений</u><br>ТАРИФЫ И УСЛУГИ                                      |            | Тип         | Способ<br>торгово-<br>закупочной<br>процелуры | Наименование тор<br>закупочной процед                                                         | ргово-<br>цуры                | Организатор                                                                                                    | Ha<br>Ma<br>(M       | ачальная<br>аксимальная<br>инимальная) цен<br>оговора | Дата<br>публикации<br>а  | Дата и время<br>завершения<br>приема<br>заявок | <ul> <li>Закупки</li> <li>Изучение рынка</li> <li>Малая закупка</li> </ul> |              |
| Тарифные планы<br>L текущий тариф: Плата с<br>победителя торгов<br>ЛИЦЕВОЙ СЧЕТ                             | _          | Ţ           | Запрос<br>котировок в<br>электронной<br>форме | <u>Поставка лакокра<br/>материалов</u>                                                        | асочных                       | Муниципальное унитарн<br>предприятие "Уфимские<br>инженерные сети" город<br>округа город Уфа Респу<br>Башкортостан | ое<br>ского<br>блики | 1 248 885.47 р<br>(в т.ч. НДС 20                      | ууб.<br>13.02.2025       | 21.02.2025<br>10:00 MCK                        | <ul> <li>Продажи имущества</li> <li>Аренда</li> <li>Организатор</li> </ul> | ×            |
| <u>Счет обеспечений</u><br>∟ номер:<br>∟ баланс: 7 486.00 руб.<br>Платежные документы                       | _          | ţ           | Запрос<br>котировок в<br>электронной<br>форме | <u>Поставка замени<br/>обезжиренного м<br/>(ЗОМ)</u>                                          | <u>теля</u><br>олока          | ОБЩЕСТВО С<br>ОГРАНИЧЕННОЙ<br>ОТВЕТСТВЕННОСТЬЮ<br>АГРОФИРМА АРИАНТ                                                 |                      | 18 120 000.00 р<br>(в т.ч. НД                         | уб.<br>ЦС) 12.02.2025    | 20.02.2025<br>07:00 MCK                        | <ul> <li>Заказчик</li> <li>Наименование, ИНН</li> </ul>                    | ×            |
| ЗАПРОСЫ НА РАЗЪЯСНЕН<br>Исходящие<br>Входящие                                                               | ия         | ţ           | Запрос<br>котировок в<br>электронной<br>форме | <u>Поставка</u><br>электроматериал                                                            | <u>10B</u>                    | ОБЩЕСТВО С<br>ОГРАНИЧЕННОЙ<br>ОТВЕТСТВЕННОСТЬЮ<br>АГРОФИРМА АРИАНТ                                                 |                      | 282 721.74 р<br>(в т.ч. НД                            | y6.<br>12.02.2025        | 20.02.2025<br>07:00 MCK                        | ▲ Начальная цена по лоту<br>от до                                          | <b>X</b>     |
| Выйти                                                                                                    |            | Ţ           | Запрос<br>котировок в<br>электронной          | Оказание услуг п<br>перевозки грузов<br>автомобильным<br>транспортом на 2<br>городу Челабинс  | 0<br>2025 r. (no              | ОБЩЕСТВО С<br>ОГРАНИЧЕННОЙ<br>ОТВЕТСТВЕННОСТЬЮ<br>АГРОФИРМА АРИАНТ                                                 |                      | 5 867 460.00 р<br>(в т.ч. НД                          | yő.<br>12.02.2025        | 20.02.2025<br>07:00 MCK                        | ▲ Обеспечение<br>Не важно ✔ до                                             | х<br>р.<br>Х |
| Статистика системы                                                                                          | 00         |             | форме                                         | разгрузкой водит                                                                              | елем                          |                                                                                                    |                      |                                                       |                          |                                                | Не важно 🗸 ОТ                                                              | %            |
| Участников         162           Заказчиков         115           Торгов         149           Объём торгов | 8<br>18    | Ţ           | Запрос<br>котировок в<br>электронной<br>форме | Оказание услуг п<br>перевозки грузов<br>автомобильным<br>транспортом на 2<br>(Челябинская обл | <u>о</u><br>2025 г.<br>пасть) | ОБЩЕСТВО С<br>ОГРАНИЧЕННОЙ<br>ОТВЕТСТВЕННОСТЬЮ<br>АГРОФИРМА АРИАНТ                                                 |                      | 6 543 250.00 р<br>(в т.ч. НД                          | y6.<br>12.02.2025<br>1C) | 20.02.2025<br>07:00 MCK                        | ▲ Дата публикации процедуры<br>от до                                       | ×            |
| (млрд.руб) 137<br>Средний дисконт 17.4                                                                      | .272<br>4% | Ţ           | Запрос<br>котировок в<br>электронной<br>форме | <u>Поставка компле</u><br><u>пищевой добавки</u>                                              | <u>ксной</u><br>1             | ОБЩЕСТВО С<br>ОГРАНИЧЕННОЙ<br>ОТВЕТСТВЕННОСТЬЮ<br>АГРОФИРМА АРИАНТ                                                 |                      | 23 795 000.00 р<br>(в т.ч. НД                         | уб.<br>ЦС) 12.02.2025    | 20.02.2025<br>07:00 MCK                        | Дата завершения приема заяво     От     До     До     Регион поставки      | × ×          |

#### 8 (347) 246 80 72 support@r-est.ru

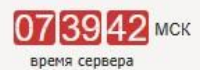

**РЭСТ** российская электронная система торгов

## Обращаем Ваше внимание:

- 1. Депозит (вознаграждение оператора) – сумма, которая должна быть на Вашем балансе
- 2. Этапы проведения лота дата, до которой Вы должны подать заявку
- 3. Документация закупки подробно изучить

| <b>~</b> )@                                                 | <b>ا ر</b>       | РОССИЙСКАЯ ЭЛЕКТРОННАЯ<br>СИСТЕМА ТОРГОВ                                                                                 |                     | 8 (34<br><u>sup</u>        | 17) 246 80 72<br>port@r-est.ru                                                                                                    | 07 47 33 мск<br>время сервера |  |
|-------------------------------------------------------------|------------------|----------------------------------------------------------------------------------------------------|---------------------|----------------------------|----------------------------------------------------------------------------------------------------|-------------------------------|--|
| 13 Февраля 2025, Четвер                                     | r                | > Поиск процедур > Торговый зал > Проверка электронной подп                                                              | иси > <u>Торгое</u> | ые секции                  | ▶ <u>На главную</u>                                                                                                    |                               |  |
| Личный кабинет                                              |                  | Лот 32514507829.lot1   282 721.74 руб.<br>Поставка электроматериалов<br>Лот   Запросы на разъяснения   Заявка на участие |                     |                            |                                                                                                    |                               |  |
| <u>Учетная запись</u><br>L. логин:<br>L. состояние: активна |                  | Краткие сведения лота                                                                                                    |                     |                            |                                                                                                    |                               |  |
| Заявки на участие<br>Репозиторий документов                 |                  | Организатор                                                                                                    |                     | общество                   | О С ОГРАНИЧЕННОЙ ОТВЕТСТВЕННОСТЬЮ                                                                                                    | АГРОФИРМА АРИАНТ              |  |
| Аккредитация<br>Настройка уведомлений                       |                  | Заказчик                                                                                                    |                     | общество                   | о с ограниченной ответственностью                                                                                                    | АГРОФИРМА АРИАНТ              |  |
| ТАРИФЫ И УСЛУГИ                                             |                  | Номер процедуры                                                                                                    |                     | 0127325201                 | <u>DP</u>                                                                                                    |                               |  |
| <u>Тарифные планы</u><br>L текущий тариф: Плата с           |                  | Вид торговой процедуры                                                                                                   |                     | Закупка                    |                                                                                                    |                               |  |
| победителя торгов                                           |                  | Реестровый номер                                                                                                    |                     | 3251450782                 | 29 ENC                                                                                                    |                               |  |
| Очет обеспечений                                            |                  | Номер лота                                                                                                    |                     | 1                          |                                                                                                    |                               |  |
| L номер:<br>L баланс: 7 486.00 руб.                         |                  | Предмет договора (лота)                                                                                                  |                     | Поставка электроматериалов |                                                                                                    |                               |  |
| ЗАПРОСЫ НА РАЗЪЯСНЕ                                         | ения             | Начальная (максимальная) цена договора (лота)                                                                            |                     | 282 721.74                 | руб. (в т.ч. НДС)                                                                                                    |                               |  |
| Исходящие                                                   |                  | Способ закупки                                                                                                    |                     | Запрос коть                | ировок в электронной форме                                                                                                    |                               |  |
| Выйти                                                       |                  | Состояние лота                                                                                                    |                     | Идет прием                 | заявок                                                                                                    |                               |  |
|                                                             |                  | Требование обеспечения заявки на участие                                                                                 |                     | не установл                | лено                                                                                                    |                               |  |
| Статистика системы                                          |                  | Депозит (вознаграждение оператора) для торгово-закулочных проце,<br>заказчиков из группы "Вне торговых секций"           | дур                 | 2 827.22 py                | 5.                                                                                                    | $\bigcirc$                    |  |
| Участников 1<br>Заказчиков 1                                | 16200            | Особенности проведения                                                                                                   |                     |                            |                                                                                                    |                               |  |
| Торгов 1<br>Объём торгов 1<br>(млрд.руб) 1                  | 14918<br>137.272 | Требуется декларация о соответствии участника закупки обязательн<br>требованиям                                          | ым                  | да                         |                                                                                                    |                               |  |
| Средний дисконт 1                                           | 17.4%            | Электронная подпись (для участия)                                                                                        |                     | Обязательн                 | a                                                                                                    |                               |  |
| пополнение баланса                                          | ÷1               | Этапы проведения лота                                                                                                    |                     |                            |                                                                                                    |                               |  |
|                                                             |                  | Наименование                                                                                                    |                     | Дата и вр                  | емя                                                                                                    |                               |  |
| тарифы для поставщиков                                      | 5%               | Основной ИДЕТ ПРИЕМ ЗАЯВОК                                                                                               |                     |                            |                                                                                                    | 0                             |  |
| обучающие                                                   |                  | Начало подачи заявок<br>Окончание подачи заявок                                                                          |                     | 12 фев 2<br>20 фев 2       | 025 07:00 MCK                                                                                                    | (2)                           |  |
| вебинары                                                    | 2/               | Рассмотрение заявок                                                                                                    |                     | 20 фев 2                   | 025 10:00 MCK                                                                                                    |                               |  |
| тендерное<br>сопровождение                                  | -                | Подведение итогов                                                                                                    |                     | 20 фев 2                   | 025 10:00 MCK                                                                                                    |                               |  |
| поставщиков                                                 | 24               | Сообщения                                                                                                    |                     |                            |                                                                                                    |                               |  |
|                                                             |                  | Наименование Номер редакции                                                                                              | Дата рази           | иещения                    | Перечень файлов                                                                                                    |                               |  |
|                                                             |                  | <u>Извещение о проведении закупки</u> №1 (действующая)                                                                   | 12 фев 2            | 025                        | договор постаеки запчасти 4.docx. [73.9 Кб]<br>Извещение 3К электроматериалов.doc [24<br>НМЦД (15).xisx [27.1 Кб]<br>Техническое задание (11).docx. [55.0 Кб] | 98.0 Кб]                      |  |
|                                                             |                  |                                                                                                    |                     |                            |                                                                                                    |                               |  |

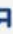

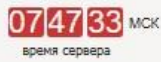

23

После изучения документации и подготовки Ваших документов, нажимаем «Заявка на участие»

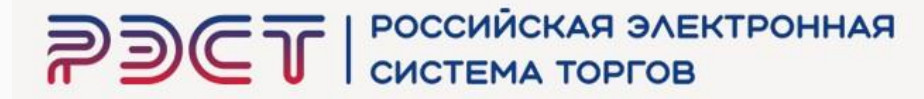

| 13 Февраля 2025, Четверг                           | Поиск процедур                                               | Торговый зал                                | Проверка электронной подписи | 1 |  |  |  |  |
|----------------------------------------------------|--------------------------------------------------------------|---------------------------------------------|------------------------------|---|--|--|--|--|
| Личный кабинет                                     | Лот 32514507<br>Поставка электроматер<br>Лот   Запросы на ра | 829.lot1   282<br>малов<br>зъяснения Заявка | 2 721.74 руб.<br>на участие  |   |  |  |  |  |
| Учетная запись<br>_ логин:<br>_ состояние: активна | Краткие сведе                                                | ения лота                                   |                              |   |  |  |  |  |
| Заявки на участие<br>Репозиторий документов        | Организатор                                                  |                                             |                              |   |  |  |  |  |
| <u>Аккредитация</u><br>Настройка уведомлений       | Заказчик                                                     |                                             |                              |   |  |  |  |  |
| ТАРИФЫ И УСЛУГИ                                    | Номер процедуры                                              |                                             |                              |   |  |  |  |  |
| Тарифные планы<br>ц. текущий тариф: Плата с        | Вид торговой про                                             | цедуры                                      |                              |   |  |  |  |  |
| пооедителя торгов<br>ЛИЦЕВОЙ СЧЕТ                  | Реестровый номе                                              | p                                           |                              |   |  |  |  |  |

## Далее создаем заявку

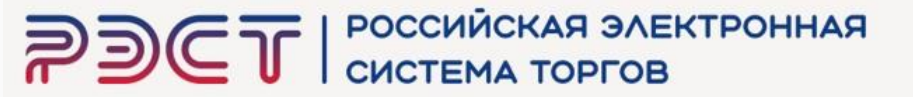

| 13 Февраля 2025, Четверг                           | > Поиск процедур      | > <u>Торговый зал</u>     | Проверка электронной подписи | > 1 |
|----------------------------------------------------|-----------------------|---------------------------|------------------------------|-----|
| Личный кабинет                                     | Лот 32514507          | 7829.lot1   282           | 2 721.74 руб.                |     |
|                                                    | Поставка электромате; | риалов                    |                              |     |
| and the second second                              | Лот   Запросы на ра   | <u>аъяснения</u>   Заявка | на участие                   |     |
| Учетная запись<br>_ логин:<br>_ состояние: активна | Заявка на уча         | астие Создат              | ь заявку                     |     |
| Заявки на участие                                  | Отсутствует           | 1                         |                              |     |
| Репозиторий документов                             |                       |                           |                              |     |
| Аккредитация                                       |                       |                           |                              |     |
| Настройка уведомлений                              |                       |                           |                              |     |

#### 8 (347) 246 80 72 support@r-est.ru

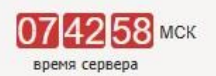

Торговые секции > На главную

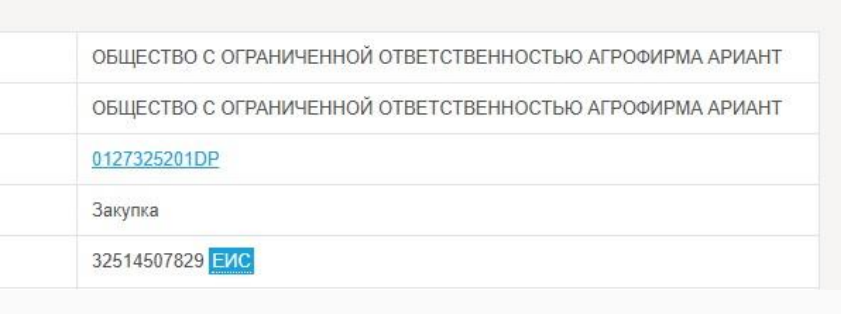

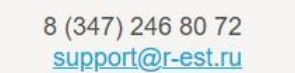

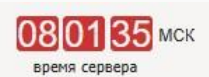

Горговые секции > На главную

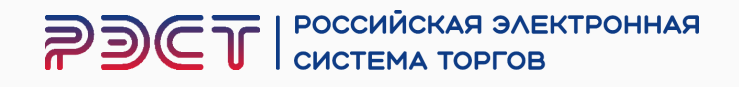

## Если Ваша организация относиться к субъектам малого и среднего предпринимательства (СМСП), то это необходимо указать

| Субъект малого и среднего предпринимательства                                                            | нет                                   |
|----------------------------------------------------------------------------------------------------|---------------------------------------|
| Предложенные условия Указать                                                                             |                                       |
| ВНИМАНИЕ! Проверьте правильность предложенных Вами услов<br>указанных условиях.                          | ий исполнения договора. По            |
| Предложение о цене договора *                                                                            |                                       |
| Основная часть. Перечень приложенных доку<br>ВНИМАНИЕ! Ответственность за актуальность документов в рели | ИМЕНТОВ ИЗ <u>РЕПОЗИТ</u>             |
| Информируем, что с момента актуализации документов репозито                                              | рия прошло <mark>более 90 дней</mark> |
| Отсутствуют                                                                                              |                                       |
| Основная часть. Перечень приложенных фай                                                                 | ЛОВ * Добавить файл                   |
| Отсутствуют                                                                                              |                                       |
| Коммерческая часть. Перечень приложенных                                                                 | файлов * Добави                       |
| 2                                                                                                    |                                       |

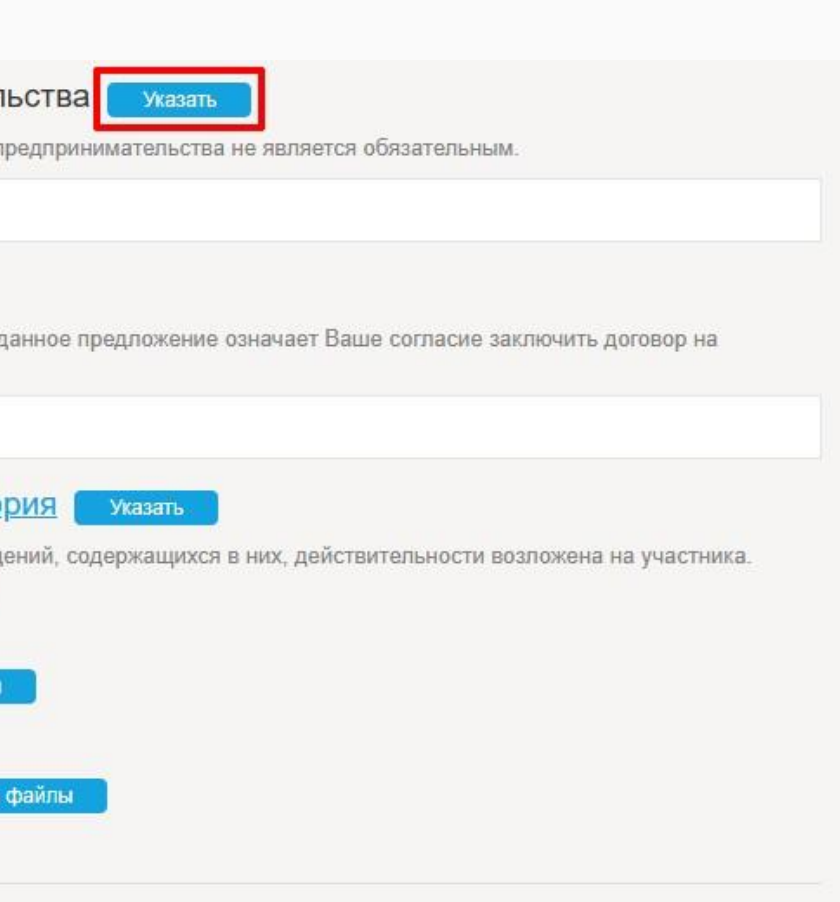

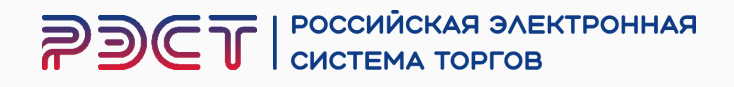

- 1. Отметить галочкой принадлежность к СМСП
- 2. Сохранить

- 1. Прикрепить Выписку из Единого реестра СМСП
- 2. Сохранить

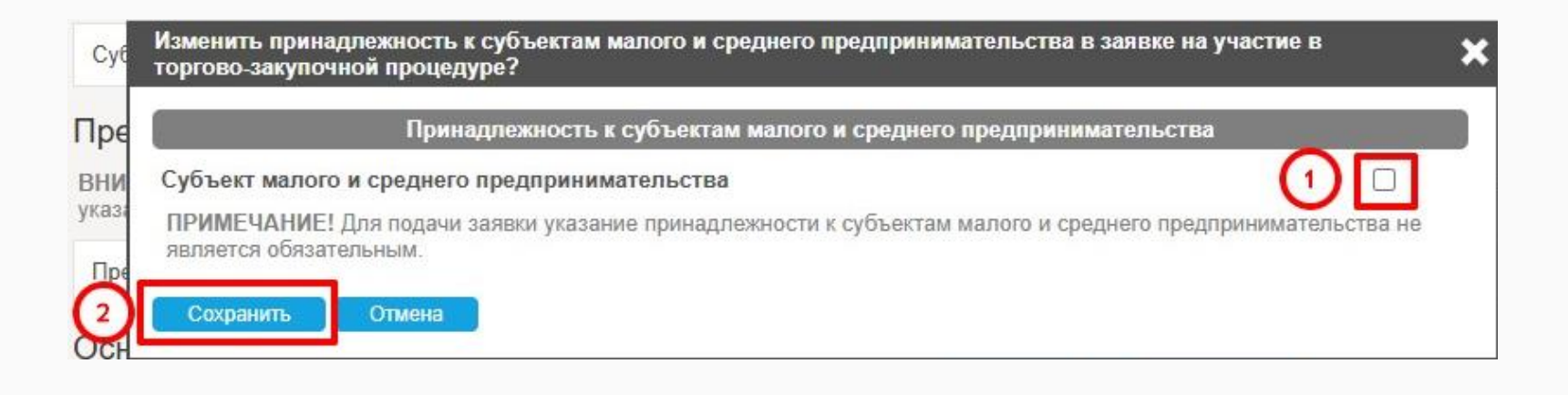

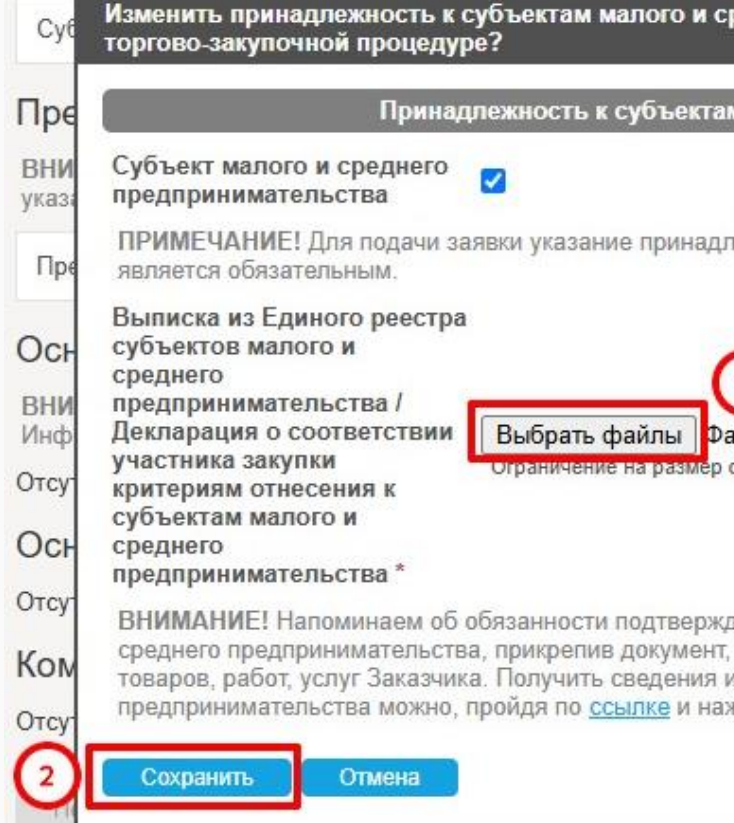

| реднего предпринимательства в заявке на участие в 🛛 🗙                                                                                                    |
|----------------------------------------------------------------------------------------------------|
| м малого и среднего предпринимательства                                                                                                    |
| ежности к субъектам малого и среднего предпринимательства не                                                                                                    |
| одного прикрепляемого файла составляет 40.0 Мб                                                                                                    |
| ать в заявке на участие свою принадлежность к субъектам малого и<br>требуемый закупочной документацией или Положением о закупках<br>из Единого реестра субъектов малого и среднего<br>кав «Найти» |
|                                                                                                    |

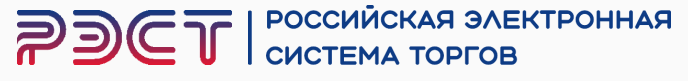

## Нажмите «Указать»

- 1. Обращаем внимание на НМЦД
- 2. Предложение о цене договора должно быть меньше или равно НМЦД
- 3. Сохранить

#### Предложенные условия Указат

ВНИМАНИЕ! Проверьте правильность предложенных Вами условий исполнения договора. Поданное предложение означает Ваше согласие заключить договор на указанных условиях.

Предложение о цене договора \*

| Организатор                                   | ОБЩЕСТВО С ОГРАНИЧЕННОЙ ОТВЕТСТВЕННОСТЬЮ<br>АГРОФИРМА АРИАНТ |
|-----------------------------------------------|--------------------------------------------------------------|
| Заказчик                                      | ОБЩЕСТВО С ОГРАНИЧЕННОЙ ОТВЕТСТВЕННОСТЬЮ<br>АГРОФИРМА АРИАНТ |
| Номер процедуры                               | 0127325201DP                                                 |
| Реестровый номер                              | 32514507829                                                  |
| Номер лота закупки                            | 1                                                            |
| Предмет договора (лота)                       | Поставка электроматериалов                                   |
| Начальная (максимальная) цена договора (лота) | 282 721.74 руб<br>(в т.ч. НДС                                |
| Способ закупки                                | Запрос котировок в электронной форме                         |
| Предлагаемые у                                | словия исполнения договора                                   |
| Предложение о цене договора, руб.             | 250 000                                                      |
| ВНИМАНИЕ! Проверьте правильность предложенных | Вами условий исполнения договора. Поданное предложение       |

## Нажмите «Указать»

#### Основная часть. Перечень приложенных документов из репозитори

ВНИМАНИЕ! Ответственность за актуальность документов в репозитории и соответствие сведений, содержащихся в них, действительности возложена на участника Информируем, что с момента актуализации документов репозитория прошло более 90 дней.

## Отметьте галочками необходимые документы

Нажмите «Сохранить»

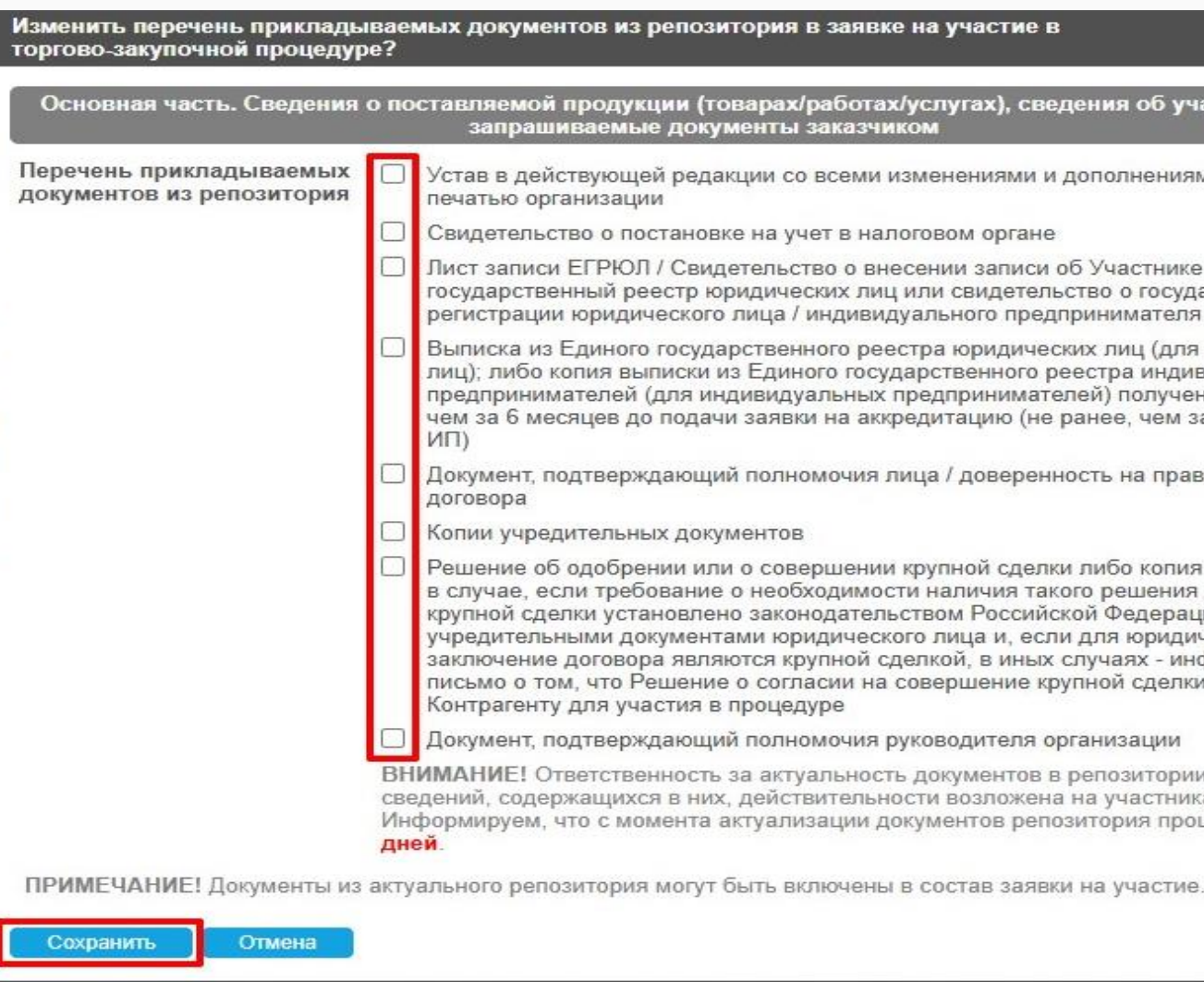

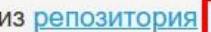

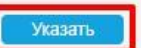

Основная часть. Сведения о поставляемой продукции (товарах/работах/услугах), сведения об участнике, иные запрашиваемые документы заказчиком

Устав в действующей редакции со всеми изменениями и дополнениями, заверенный

Свидетельство о постановке на учет в налоговом органе

Лист записи ЕГРЮЛ / Свидетельство о внесении записи об Участнике в Единый государственный реестр юридических лиц или свидетельство о государственной регистрации юридического лица / индивидуального предпринимателя

Выписка из Единого государственного реестра юридических лиц (для юридических лиц); либо копия выписки из Единого государственного реестра индивидуальных предпринимателей (для индивидуальных предпринимателей) полученная не ранее, чем за 6 месяцев до подачи заявки на аккредитацию (не ранее, чем за 1 месяц для

Документ, подтверждающий полномочия лица / доверенность на право заключения

Решение об одобрении или о совершении крупной сделки либо копия такого решения в случае, если требование о необходимости наличия такого решения для совершения крупной сделки установлено законодательством Российской Федерации,

учредительными документами юридического лица и, если для юридического лица заключение договора являются крупной сделкой, в иных случаях - информационное письмо о том, что Решение о согласии на совершение крупной сделки не требуется

Документ, подтверждающий полномочия руководителя организации

ВНИМАНИЕ! Ответственность за актуальность документов в репозитории и соответствие сведений, содержащихся в них, действительности возложена на участника. Информируем, что с момента актуализации документов репозитория прошло более 90

РОССИЙСКАЯ ЭЛЕКТРОННАЯ СИСТЕМА ТОРГОВ J)CL

## Нажмите «Добавить файлы»

#### Основная часть. Перечень приложенных файлов

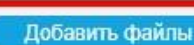

ВНИМАНИЕ! Напоминаем об обязанности подтверждать в заявке на участие свою принадлежность к субъектам малого и среднего предпринимательства, прикрепив документ, требуемый закупочной документацией или Положением о закупках товаров, работ, услуг Заказчика. Получить сведения из Единого реестра субъектов малого и среднего предпринимательства можно, пройдя по ссылке и нажав «Найти».

#### Наименование файла

Перечень файлов \*

Отсутствует

Выписка из Единого реестра субъектов малого и среднего предпринимательства / Декл субъектам малого и среднего предпринимательства \*

rmsp 0278204751 1130280061966 history 20250213 080854.pdf [114.8 K6]

Декларация о соответствии участника закупки обязательным требованиям \*

Отсутствует

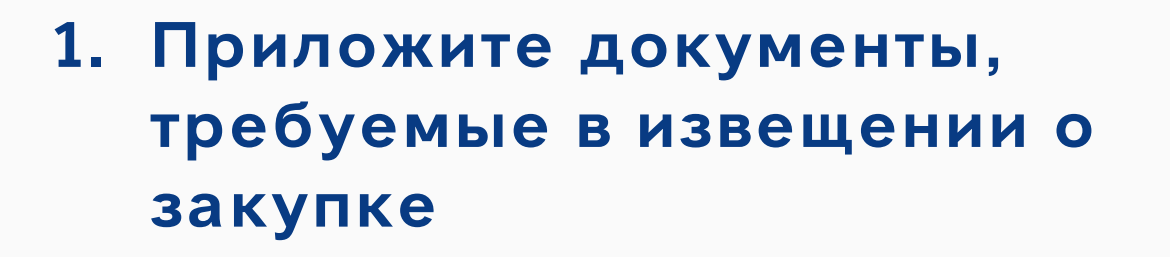

2. Приложите свою форму декларации или добавьте форму заявки из документации к закупке (если она содержит в составе текст декларации)

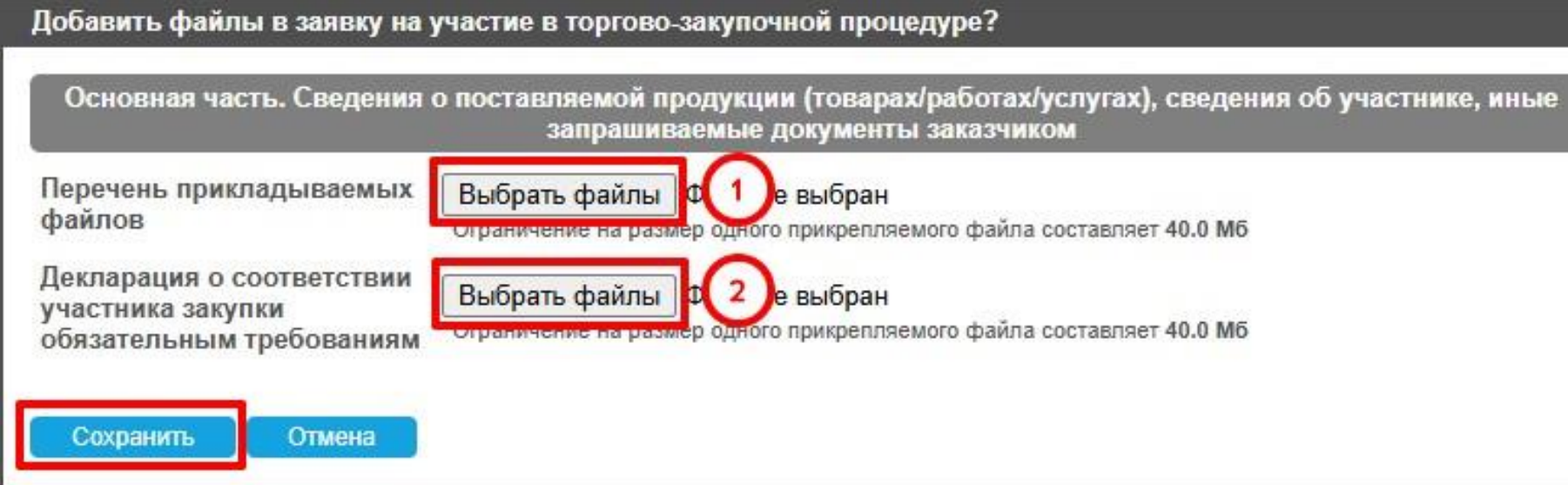

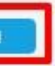

| Дата и время добавления фай | ла Дата и время подписания файла     |       |
|-----------------------------|--------------------------------------|-------|
| арация о соответствии уча   | стника закупки критериям отнесения к |       |
| 13 dee 2025 08-16-28        | 13 фев 2025 08:16:28 (скачать ЭП)    | 1.000 |

# одного прикрепляемого файла составляет 40.0 Мб

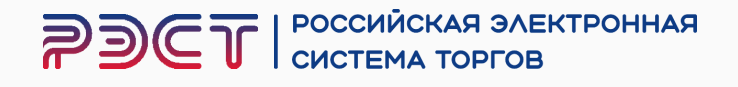

Нажмите «Добавить файлы»

Коммерческая часть. Перечень приложенных файлов \* Отсутствуют

Прикрепите ЗАПОЛНЕННУЮ форму заявки из извещения (документации) о закупке, либо свою форму заявки, если это предусмотрено документацией о закупке

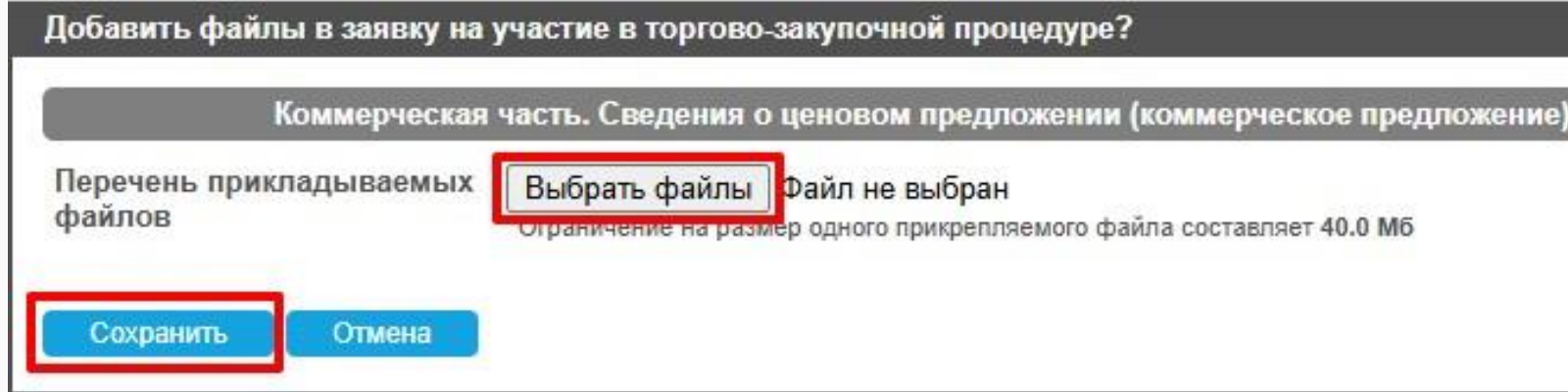

## Шаг 10

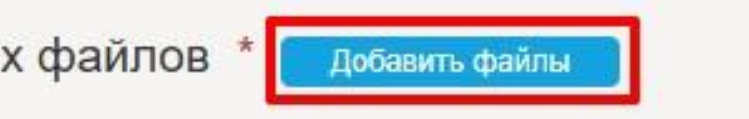

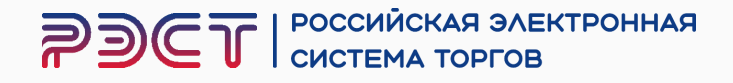

## Кнопка "Подать заявку" будет активна при условии, что вы заполнили все поля, отмеченные звездочкой.

| Наименование файла                                                                                                    |                            |
|----------------------------------------------------------------------------------------------------|----------------------------|
| Перечень файлов *                                                                                                    |                            |
| <u>Документ 1.docx</u> [332.7 К6]                                                                                           |                            |
| Выписка из Единого реестра субъектов малого и среднего предприниматель<br>субъектам малого и среднего предпринимательства * | ства / <mark>Декл</mark> а |
| rmsp_0278204751_1130280061966_history_20250213_080854.pdf [114.8 K6]                                                        |                            |
| Декларация о соответствии участника закупки обязательным требованиям *                                                      |                            |
| <u>Документ 2.docx</u> [17.7 Кб]                                                                                            |                            |
| Коммерческая часть. Перечень приложенных файлов *                                                                           | Добавить о                 |
| Наименование файла                                                                                                    | Дата и вр                  |
| Заявка на участие.docx [70.1 K6]                                                                                            | 13 фев 2                   |
|                                                                                                    | тэ фев                     |
| Подать заявку Удалить заявку                                                                                                |                            |

При успешной подаче заявки, появится информационное сообщение

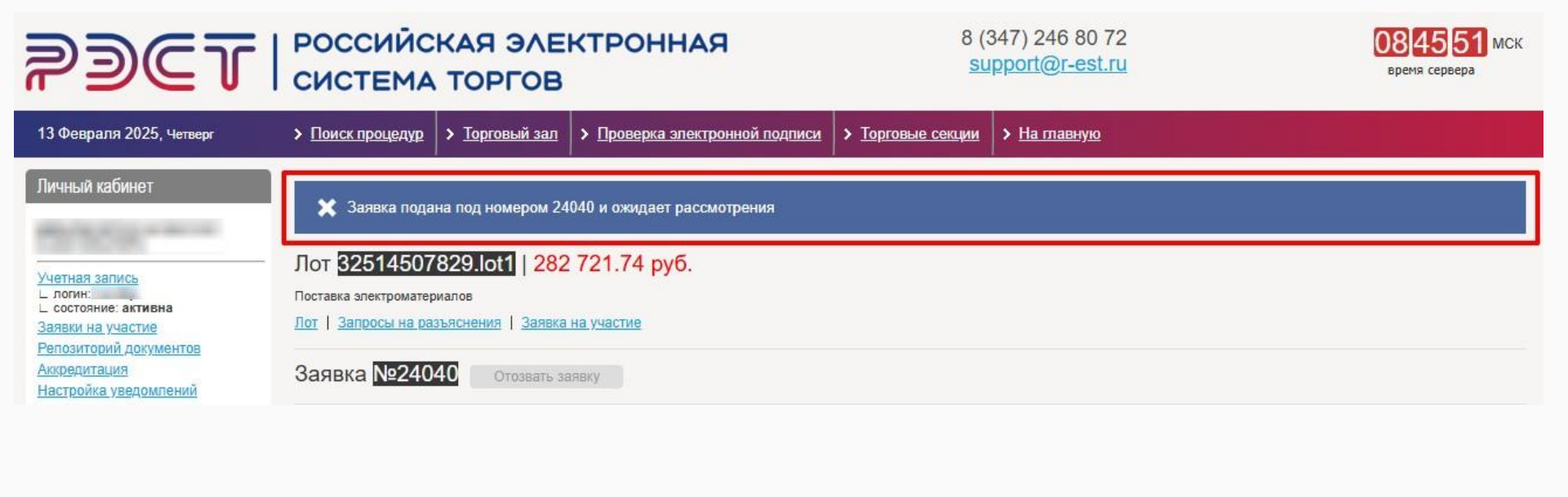

| Дата и время добавления файла | а Дата и время подписания файла                           |      |
|-------------------------------|-----------------------------------------------------------|------|
| 13 фев 2025 08:43:40          | 13 фев 2025 08: <mark>4</mark> 3:40 ( <u>скачать ЭП</u> ) | Ô    |
| арация о соответствии учас    | гника закупки критериям отнесения к                       |      |
| 13 фев 2025 08:16:28          | 13 фев 2025 08:16:28 ( <u>скачать ЭП)</u>                 | Ô    |
| 13 фев 2025 08:43:40          | 13 фев 2025 08:43:40 ( <u>скачать ЭП</u> )                | Ô    |
| файлы                         |                                                           |      |
|                               | Дата и время подписания файла                             |      |
| ремя дооавления файла         |                                                           | 11.0 |

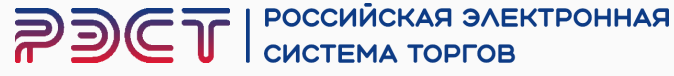

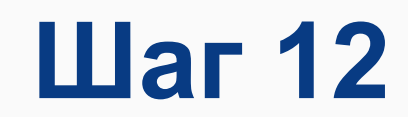

## Посмотреть Ваши черновики и поданные заявки можно в личном кабинете

### **РЭСТ** РОССИЙСКАЯ ЭЛЕКТРОННАЯ СИСТЕМА ТОРГОВ

|   | 13 Февраля 2025, Четверг                                                                     | Поиск процедур     | > <u>Торгов</u> | ый зал 📏 Проверка з             | <u>электронной под</u>            | писи             | >         |  |  |
|---|----------------------------------------------------------------------------------------------|--------------------|-----------------|---------------------------------|-----------------------------------|------------------|-----------|--|--|
|   | Личный кабинет                                                                               | Заявки на участие  |                 |                                 |                                   |                  |           |  |  |
|   | 10/02/04 10:00                                                                               | Номер торгово-заку | почной про      | цедуры                          |                                   | Наиме            | ен        |  |  |
|   | <u>Учетная запись</u><br>_ логин:                                                            | Статус заявки      |                 | Номер заявки                    |                                   | Дата с           | 0:        |  |  |
|   | Заявки на участие                                                                            | Bce                | -               |                                 |                                   | c                |           |  |  |
| l | <u>Репозиторий документов</u><br><u>Аккредитация</u><br>Настройка узавломпаний               | Найти              |                 |                                 |                                   |                  |           |  |  |
|   | Настройка уведомлений<br>ТАРИФЫ И УСЛУГИ                                                     | Результаты по      | оиска           |                                 |                                   |                  |           |  |  |
|   | Тарифы и услуги<br>Тарифные планы<br>L текущий тариф: Плата с<br>побелитеря торгов           | Номер лота         | Код             | Дата и время создания<br>заявки | Наименование<br>(номер)<br>заявки | Статус           | за        |  |  |
|   | лицевой счет                                                                                 | 32514507829.lot1   | 5089258         | 13 фев 2025 08:03:50            | <u>Заявка</u><br>№24040           | Подана<br>ожидае | а и<br>ет |  |  |
|   | <u>Счет обеспечений</u><br>∟ номер:<br>∟ баланс: 4 658.78 руб.<br><u>Платежные документы</u> | 32514482627.lot1   | 5044618         | 07 фев 2025 07:47:58            | Заявка №                          | Форми<br>(черно  | ру        |  |  |
|   | ЗАПРОСЫ НА РАЗЪЯСНЕНИЯ                                                                       |                    |                 |                                 |                                   | 125 24           |           |  |  |

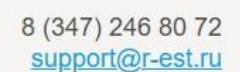

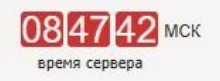

| <u>Торго</u>          | вые секции             | ▶ <u>Ha ma</u> | вную                          |               |     |             |
|-----------------------|------------------------|----------------|-------------------------------|---------------|-----|-------------|
| ов <mark>ан</mark> ие | е предмета до          | говора (л      | ота)                          |               |     |             |
| здания                | а заявки               | 0              | Дата<br>с                     | подачи заявки | по  | Ħ           |
| явки                  | Дата и время<br>заявки | подачи         | Дата и время отзыва<br>заявки | Ответственный | A   | втор заявки |
| и<br>рения            | 13 фев 2025            | 08:45:09       |                               | NG.           | . 1 | NC.         |
| ется<br>к)            |                        |                |                               |               |     |             |

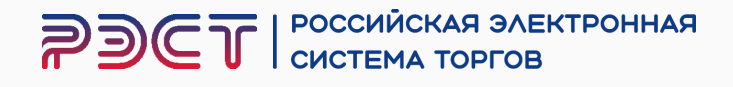

Если у Вас возникнут какие-либо вопросы или потребуется помощь в подаче заявки, не стесняйтесь обращаться к нам 8 (347) 246-80-72 мы всегда рады помочь Вам!

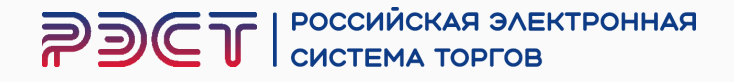

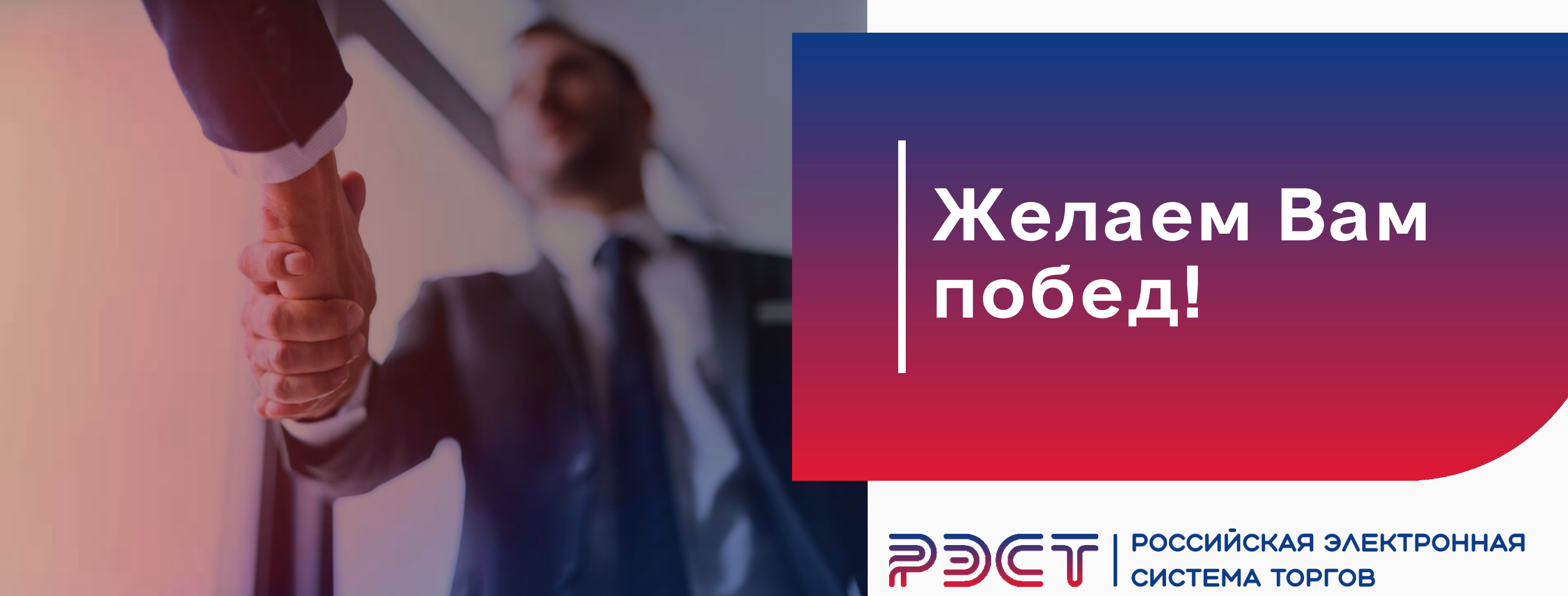

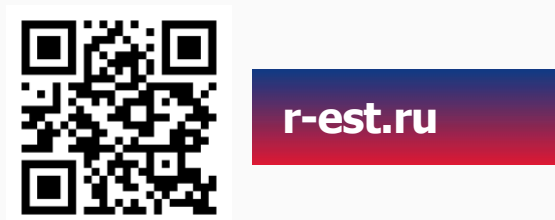

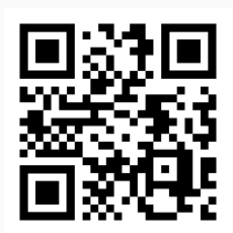

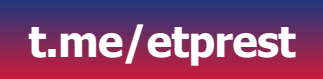